×

# Resumo da Análise da Medição e Consumo do Mês

Esta tela faz parte do processo **Analisar Exceções de Leituras e Consumos**, e permite que você:

1.

Visualize um resumo dos dados da medição e consumo de um imóvel em um determinado mês; e 2.

Altere dados do faturamento.

Esta tela só será apresentada se, no campo denominado **Apresentação**, existente na tela de filtro (**Filtrar Exceções de Leituras e Consumos**), você selecionou a opção **Resumo**.

O campo **Inscrição do Imóvel** é apresentado com um *link* que, ao ser acionado, apresentará uma tela de *popup*, denominada **Consultar Cliente e Imóvel**, com as seguintes informações: 1.

Nome e Tipo do Cliente;

2.

Endereço do Imóvel.

Caso tenha realizado alguma modificação nos dados do faturamento, clique no botão <u>Atualizar</u> para solicitar ao sistema a atualização dos dados na base de dados.

Após a atualização o sistema apresentará, no início da página, a mensagem: Leituras e Consumo atualizados com sucesso.

Após a análise, ou atualização do imóvel em questão, você poderá: 1.

Ir direto para um imóvel, informando a sua matrícula no campo **Imóvel** e, depois, clicando no botão **Pesquisar**, que fica ao lado do campo;

2.

Navegar para o próximo imóvel, clicando no botão **Próximo Imóvel**, existente no final da página. Este botão não ficará disponível quando estivermos no último imóvel da lista. 3.

Retornar para o imóvel anterior, clicando no botão **Imóvel Anterior**. Este botão não ficará disponível guando estivermos no primeiro imóvel da lista.

A tela de **Resumo da Análise da Medição e Consumo do Mês** apresenta o conteúdo do campo **Observação da Ordem de Serviço** correspondente, e mais um destaque em vermelho informando Imóvel com Ordem de Serviço aberta. No caso de possuir Ordem de Serviço de Fiscalização, cujo ano e mês da data de leitura atual do faturamento da MEDIÇÃO correspondente seja igual ao ano e mês, ou o ano e mês + 1 da data da abertura do **Registro de Atendimento** desta Ordem de Serviço, e cuja Solicitação Tipo Especificação seja igual a FISCALIZAÇÃO DE ANÁLISE.

Foi criado *links* nas anormalidades de consumo (Quadro **Histórico de Medição**, campo **Anorm.Cons.**) e de leitura (Quadro **Histórico de Medição**, campo **Anorm.Leit.**), para exibição de fotos registradas, que serão exibidas em telas *popups*.

#### Observação

Informamos que os dados exibidos nas telas a seguir são fictícios, e não retratam informações de clientes.

|                                                                                                    |                                                                                                    |                                                                                      |                                                                                                    | Dauos                                                                                                 | s do ima                                                        | over                                                                                        |                   |                                                  |                                                                                                  |                                                                                 |                                                       |
|----------------------------------------------------------------------------------------------------|----------------------------------------------------------------------------------------------------|--------------------------------------------------------------------------------------|----------------------------------------------------------------------------------------------------|----------------------------------------------------------------------------------------------------|-----------------------------------------------------------------|---------------------------------------------------------------------------------------------|-------------------|--------------------------------------------------|--------------------------------------------------------------------------------------------------|---------------------------------------------------------------------------------|-------------------------------------------------------|
| Ins                                                                                                    | scrição                                                                                                    | Ma<br>Ir                                                                             | atrícula<br>nóvel                                                                                                    | Imóvel<br>Condomín                                                                                    | o Hid                                                           | rômetro                                                                                     | Hid<br>In         | drômetro<br>stalação                             | Indicad<br>Poço                                                                                  | dor Ca                                                                          | pacidad                                               |
| <u>130.001.</u>                                                                                                    | 575.0709.000                                                                                                    | 14                                                                                   | 408296                                                                                                    | Sim                                                                                                   | D14                                                             | N000928                                                                                     | 10                | 6/03/2016                                        | Não                                                                                              | 10                                                                              | M3 / HORA                                             |
| Situação<br>Água                                                                                                    | ode Situ<br>a E<br>O L                                                                                                    | Jação de<br>sgoto<br>JGADO                                                           | área                                                                                                    | Cat.                                                                                                  | Econ.                                                           | Rate                                                                                        | eio               | Perfil do                                        | Imóvel                                                                                           | Rota 8                                                                          | Seq.Rota                                              |
|                                                                                                    |                                                                                                    |                                                                                      |                                                                                                    | Dados do                                                                                              | Fatura                                                          | mento                                                                                       |                   |                                                  |                                                                                                  | -                                                                               |                                                       |
|                                                                                                    | Data                                                                                                    | Leit                                                                                 | ura                                                                                                    | Cons. Cob.                                                                                            | : 0                                                             |                                                                                             | Cor               | ns.Medid                                         | o: 0                                                                                             |                                                                                 | onf.                                                  |
| Antorior                                                                                                    | 01/11/2010                                                                                                    | 122/                                                                                 | 47                                                                                                    | Mádia                                                                                                 | 720                                                             |                                                                                             | Con               | a lof .                                          |                                                                                                  |                                                                                 |                                                       |
| Anterior :                                                                                                    | 01/11/2018                                                                                                    | 1324                                                                                 | +/                                                                                                    | media :                                                                                               | 120                                                             |                                                                                             | Con               | is. int. :                                       |                                                                                                  |                                                                                 | •                                                     |
| Atual:                                                                                                    | 03/02/2020                                                                                                    | 1324                                                                                 | 47                                                                                                    | % Var. Cons                                                                                           | ::                                                              |                                                                                             | Med               | I. Hidrom                                        | .: 7                                                                                             | 20                                                                              |                                                       |
| Campo:                                                                                                    |                                                                                                    | 1324                                                                                 | 7                                                                                                    | Leiturista :                                                                                          |                                                                 |                                                                                             |                   |                                                  |                                                                                                  |                                                                                 |                                                       |
| Ajustada :                                                                                                    | 03/02/2020                                                                                                    | 1324                                                                                 | 7                                                                                                    | Dias Cons.                                                                                            | 94                                                              |                                                                                             | Tipo              | Consur                                           | no: F                                                                                            | 2                                                                               |                                                       |
|                                                                                                    |                                                                                                    |                                                                                      |                                                                                                    |                                                                                                    |                                                                 |                                                                                             |                   |                                                  |                                                                                                  |                                                                                 |                                                       |
| Anorm. :                                                                                                    | 20                                                                                                    |                                                                                      | D DETENT                                                                                                    |                                                                                                    |                                                                 |                                                                                             | An                | or. Cons.                                        |                                                                                                  |                                                                                 |                                                       |
| Anorm. :                                                                                                    | 38                                                                                                    |                                                                                      | OR DETECT (                                                                                                    | SEM CONSUM                                                                                            | 0                                                               | ۲                                                                                           | And               | or. Cons.                                        | :                                                                                                |                                                                                 |                                                       |
| Anorm. :<br>Usuário<br>inclusão:                                                                                                    | 38                                                                                                    | RHI                                                                                  | OR DETECT S                                                                                                    | SEM CONSUM                                                                                            | D                                                               | ۲                                                                                           | And               | or. Cons.                                        | :                                                                                                |                                                                                 |                                                       |
| Anorm. :<br>Usuário<br>inclusão:<br>Usuário<br>Alteracão:                                                                                                    | 38                                                                                                    | RHIE                                                                                 | OR DETECT S                                                                                                    | SEM CONSUM                                                                                            | 0                                                               | 8                                                                                           | And               | or. Cons.                                        | :                                                                                                |                                                                                 |                                                       |
| Anorm. :<br>Usuário<br>inclusão:<br>Usuário<br>Alteração:<br>Gerar Av                                                                                                   | 38<br>viso                                                                                                    | RHI                                                                                  | OR DETECT S                                                                                                    | SEM CONSUM                                                                                            | 0<br>🗌 G                                                        | Serar OS F                                                                                  | And<br>Fiscaliza  | or. Cons.                                        | :                                                                                                |                                                                                 | Analisado                                             |
| Anorm. :<br>Usuário<br>inclusão:<br>Usuário<br>Alteração:<br>Gerar Au<br>Observação:                                                                                    | 38<br>viso                                                                                                    | RHI                                                                                  | OR DETECT (                                                                                                    | SEM CONSUM                                                                                            | 0<br>                                                           | erar OS F                                                                                   | And               | or. Cons.                                        | :                                                                                                |                                                                                 | Analisado                                             |
| Anorm. :<br>Usuário<br>inclusão:<br>Usuário<br>Alteração:<br>Gerar An<br>Observação:                                                                                    | 38<br>viso<br>0/450                                                                                                    |                                                                                      | OR DETECT S                                                                                                    | SEM CONSUM                                                                                            | 0<br>G                                                          | erar OS F                                                                                   | And               | or. Cons.                                        | :                                                                                                |                                                                                 | Analisado                                             |
| Anorm. :<br>Usuário<br>Inclusão:<br>Usuário<br>Alteração:<br>Gerar Au<br>Observação:<br><u>Atualiza</u>                                                                 | 38<br>viso<br>0/450<br>r Observaç                                                                                                  | Ĩo                                                                                   | OR DETECT S                                                                                                    | SEM CONSUM                                                                                            | G                                                               | erar OS F                                                                                   | And               | or. Cons.                                        | :                                                                                                |                                                                                 | Analisado                                             |
| Anorm. :<br>Usuário<br>inclusão:<br>Usuário<br>Alteração:<br>Gerar An<br>Observação:<br><u>Atualiza</u>                                                                 | 38<br>viso<br>0/450<br>r Observaç                                                                                                  | ão                                                                                   | OR DETECT S                                                                                                    | SEM CONSUM                                                                                            | o de Me                                                         | erar OS F                                                                                   | And               | or. Cons.<br>ção                                 | :                                                                                                |                                                                                 | Analisado                                             |
| Anorm. :<br>Usuário<br>inclusão:<br>Usuário<br>Alteração:<br>Gerar An<br>Observação:<br>Atualiza<br>Mês e<br>Ano                                                        | 38<br>viso<br>0/450<br>r Observaç<br>Dt. Leit.<br>Inform. In                                                                       | а́о<br>Leit.                                                                         | OR DETECT S<br>Gerar Relato<br>Dt. Leit.<br>Faturada                                                                         | irio Análise<br>Históric<br>Leit.<br>Faturada                                                         | o de Me<br>Cons.                                                | erar OS F<br>dição<br>Cons.<br>Calc.<br>Védia                                               | And<br>Fiscalizad | or. Cons.<br>ção<br>Anorm.<br>Leit.              | :<br>Sit. (<br>Ante                                                                              | das Leitu<br>erior/Atu                                                          | Analisado<br>JITAS<br>al                              |
| Anorm. :<br>Usuário<br>inclusão:<br>Usuário<br>Alteração:<br>Gerar An<br>Observação:<br>Atualiza<br>Mês e<br>Ano<br>12/2019                                             | 38<br>viso<br>0/450<br>r Observaç<br>Dt. Leit.<br>Inform. In<br>03/02/2020                                                         | а́о<br>Leit.<br>form.<br>13247                                                       | DR DETECT S<br>Gerar Relato<br>Dt. Leit.<br>Faturada<br>03/02/20                                                             | Históric<br>Leit.<br>Faturada<br>20 13247                                                             | o de Me<br>Cons.                                                | erar OS F<br>dição<br>Cons. A<br>Calc. A<br>Védia<br>0                                      | Anorm.<br>Cons.   | or. Cons.<br>ção<br>Anorm.<br>Leit.<br><u>38</u> | :<br>Sit. (<br>Ante<br>REALIZADA/                                                                | das Leitu<br>rior/Atu<br>REALIZAD                                               | Analisado<br>uras<br>al<br>DA                         |
| Anorm. :<br>Usuário<br>inclusão:<br>Usuário<br>Alteração:<br>Gerar Au<br>Observação:<br>Atualiza<br>Mês e<br>Ano<br>12/2019<br>11/2019<br>10/2019                       | 38<br>viso<br>0/450<br>r Observaç<br>Dt. Leit.<br>Inform. In<br>03/02/2020<br>01/11/2019<br>02/10/2019                             | ão<br>Leit.<br>form.<br>13247<br>13247<br>12505                                      | DR DETECT S<br>Gerar Relato<br>Dt. Leit.<br>Faturada<br>03/02/20<br>01/11/20<br>02/10/20                                     | Históric<br>Leit.<br>Faturada<br>20 13247<br>19 13247                                                 | o de Me<br>Cons.                                                | erar OS F<br>dição<br>Cons. A<br>Calc. A<br>Védia<br>0<br>742<br>730                        | And<br>Fiscalizad | Anorm.<br>Leit.                                  | Sit.<br>Ante<br>REALIZADA/<br>REALIZADA/<br>REALIZADA/                                           | das Leitu<br>erior/Atu<br>REALIZAD<br>REALIZAD<br>REALIZAD                      | Analisado<br>Jras<br>al<br>DA<br>DA                   |
| Anorm. :<br>Usuário<br>inclusão:<br>Usuário<br>Alteração:<br>Gerar Au<br>Observação:<br>Atualiza<br>Mês e<br>Ano<br>12/2019<br>11/2019<br>10/2019<br>09/2019            | 38<br>viso<br>0/450<br>r Observaç<br>Dt. Leit.<br>Inform. In<br>03/02/2020<br>01/11/2019<br>02/10/2019<br>02/09/2019               | а́о<br>Leit.<br>form.<br>13247<br>13247<br>13247<br>13247<br>13247<br>13247<br>13247 | DR DETECT (<br>Gerar Relation<br>Dt. Leit.<br>Faturada<br>03/02/20<br>01/11/20<br>02/10/20<br>02/09/20                       | Históric<br>Leit.<br>Faturada<br>20 13247<br>19 13247<br>19 12505<br>19 11775                         | o de Me<br>Cons.<br>742<br>730<br>692                           | erar OS F<br>dição<br>Cons.<br>Calc.<br>Média<br>0<br>742<br>730<br>692                     | And<br>Fiscalizad | Anorm.<br>Leit.                                  | Sit. (<br>Ante<br>REALIZADA/<br>REALIZADA/<br>REALIZADA/<br>REALIZADA/                           | das Leitu<br>erior/Atu<br>REALIZAD<br>REALIZAD<br>REALIZAD<br>REALIZAD          | Analisado<br>Iras<br>al<br>DA<br>DA<br>DA             |
| Anorm. :<br>Usuário<br>inclusão:<br>Usuário<br>Alteração:<br>Gerar Au<br>Observação:<br>Atualiza<br>Mês e<br>Ano<br>12/2019<br>11/2019<br>10/2019<br>08/2019            | 38<br>viso<br>0/450<br>r Observaç<br>Dt. Leit.<br>Inform. In<br>03/02/2020<br>01/11/2019<br>02/10/2019<br>02/09/2019<br>01/08/2019 | а́о<br>Leit.<br>form.<br>13247<br>13247<br>13247<br>12505<br>11775<br>11083          | DR DETECT S<br>Gerar Relation<br>Dt. Leit.<br>Faturada<br>03/02/20<br>01/11/20<br>02/10/20<br>02/09/20<br>01/08/20           | Históric<br>Leit.<br>Faturada<br>20 13247<br>19 13247<br>19 13247<br>19 12505<br>19 11775<br>19 11083 | 0 de Me<br>Cons. 6<br>742<br>730<br>692<br>657                  | erar OS F<br>dição<br>Cons. A<br>Védia<br>0<br>742<br>730<br>892<br>857                     | Anorm.<br>Cons.   | Anorm.<br>Leit.                                  | Sit.<br>Ante<br>REALIZADA/<br>REALIZADA/<br>REALIZADA/<br>REALIZADA/<br>REALIZADA/<br>REALIZADA/ | das Leitu<br>erior/Atu<br>REALIZAD<br>REALIZAD<br>REALIZAD<br>REALIZAD<br>ADA/  | Analisado<br>Iras<br>al<br>DA<br>DA<br>DA             |
| Anorm. :<br>Usuário<br>inclusão:<br>Usuário<br>Alteração:<br>Gerar Au<br>Observação:<br>Atualiza<br>Mês e<br>Ano<br>12/2019<br>11/2019<br>10/2019<br>09/2019<br>08/2019 | 38<br>viso<br>0/450<br>r Observaç<br>Dt. Leit.<br>Inform. In<br>03/02/2020<br>01/11/2019<br>02/10/2019<br>02/09/2019<br>01/08/2019 | ао<br>Leit.<br>form.<br>13247<br>13247<br>13247<br>13247<br>11775<br>11083<br>Imd    | DR DETECT S<br>Gerar Relato<br>Dt. Leit.<br>Faturada<br>03/02/20<br>01/11/20<br>02/10/20<br>02/09/20<br>01/08/20<br>01/08/20 | Históric<br>Leit.<br>Faturada<br>20 13247<br>19 13247<br>19 13247<br>19 11775<br>19 11083             | 0 de Me<br>Cons.<br>0<br>742<br>730<br>692<br>657<br>202<br>202 | erar OS F<br>dição<br>Cons. A<br>Viédia<br>0<br>742<br>730<br>892<br>857<br>892<br>857<br>P | Anorm.<br>Cons.   | Anorm.<br>Leit.<br>38  <br>1<br>2<br>5: 1 / 18   | Sit.<br>Ante<br>REALIZADA/<br>REALIZADA/<br>REALIZADA/<br>REALIZADA/<br>REALIZADA/               | das Leitu<br>erior/Atu<br>REALIZAD<br>REALIZAD<br>REALIZAD<br>ADA/<br>NAO<br>At | Analisado<br>Iras<br>al<br>DA<br>DA<br>DA<br>DA<br>DA |

Ao clicar no *link* campo **Anorm.Cons.** ou **Anorm.Leit.** (Quadro **Histórico de Medição**), o sistema exibe o popup:

| Consultar foto de | anormalidade de leitura |        |
|-------------------|-------------------------|--------|
| Matricula:        | 60260320                |        |
| Mês referência:   | 04/2013                 |        |
|                   |                         |        |
|                   |                         |        |
|                   |                         | Fechar |

Ao clica no *link* do campo **Matrícula do Imóvel**, o sistema apresenta a tela resumida, contendo os *links* para exibição de:

1.

Dados Gerais do Registro de Atendimento;

2.

Débitos;

| Registro Atendimento Pendentes para o Imóvel                                            |                  |        |  |  |  |  |
|-----------------------------------------------------------------------------------------|------------------|--------|--|--|--|--|
|                                                                                         |                  | Ajuda  |  |  |  |  |
|                                                                                         | Dados do Imóve   |        |  |  |  |  |
|                                                                                         | Dados do intove  |        |  |  |  |  |
| Matricula do Imovel:                                                                    | 59818            |        |  |  |  |  |
| Inscrição do Imóvel:                                                                    | 004.023.023.4880 |        |  |  |  |  |
| Situação da Ligação de Água:                                                            | LIGADO           |        |  |  |  |  |
| Situação da Ligação de Esgoto:                                                          | FACTIVEL         |        |  |  |  |  |
|                                                                                         | Endereço do Imóv | rel    |  |  |  |  |
| RODOVIA LOMANTO JUNIOR MASSAROCA - NUMERO - · MASSAROCA - JUAZEIRO JUAZEIRO BA<br>48918 |                  |        |  |  |  |  |
|                                                                                         |                  |        |  |  |  |  |
| Dados Gerais do Registros de Atendimento                                                |                  |        |  |  |  |  |
| Débitos                                                                                 |                  |        |  |  |  |  |
|                                                                                         | Pagamentos       |        |  |  |  |  |
|                                                                                         |                  | Fechar |  |  |  |  |

Ao clicar no *link*, o sistema expande a tela, conforme modelo abaixo:

| Dados do Imóvel                                                                                                    | Im               | Dados                                            |                                                      |                                |                         |                                              |                                          |  |  |  |  |
|----------------------------------------------------------------------------------------------------|------------------|--------------------------------------------------|------------------------------------------------------|--------------------------------|-------------------------|----------------------------------------------|------------------------------------------|--|--|--|--|
| 59818                                                                                                    | 59818            |                                                  |                                                      |                                |                         |                                              | Matrícula do Imóvel:                     |  |  |  |  |
| 004.023.023.4880.                                                                                                    | 48               | 4.023.0                                          | 0                                                    | Inscrição do Imóvel:           |                         |                                              |                                          |  |  |  |  |
| Agua: LIGADO                                                                                                    |                  | SADO                                             | L                                                    | Situação da Ligação de Agua:   |                         |                                              |                                          |  |  |  |  |
| Endereco do Imóvel                                                                                                    | 0.1              | nderec                                           |                                                      | 010.                           | , esg                   | iyayao ue                                    | Situação da El                           |  |  |  |  |
| JNIOR MASSAROCA - NUMERO MASSAROCA - JUAZEIRO JUAZEIR                                                                                                    | 0                | A - NUN                                          | SSAROO                                               | RMAS                           | UNIC                    | MANTO J                                      | RODOVIA LON                              |  |  |  |  |
| 48918-1                                                                                                    | 1                | 489                                              |                                                      |                                |                         |                                              |                                          |  |  |  |  |
| Dados Gerais do Registros de Atendimento                                                                                                    | tro              | s do Re                                          | os Gera                                              | Dad                            |                         |                                              |                                          |  |  |  |  |
| a Solicitação Especificação Data de Situ<br>Atendimento                                                                                                    | fic              | Esp                                              | io                                                   | icitaçã                        | la So                   | A Tipo d                                     | Número do RA                             |  |  |  |  |
| DROMETRIA INSTALACAO DE 17/12/2012 En                                                                                                    |                  | INSTAL<br>HIDRO                                  | IA                                                   | METR                           | IDRC                    | н                                            | <u>156378</u>                            |  |  |  |  |
| AGUA E LIGACAO<br>SGOTO SEM LIGACAO DE AGUA 15/08/2012 En                                                                                                    | DE               | LIGAC/                                           | IGACAC<br>M                                          | JA E L<br>TO SEI               | O AG                    |                                              | <u>141799</u>                            |  |  |  |  |
| Débitos                                                                                                    | 05               | D                                                |                                                      |                                |                         |                                              |                                          |  |  |  |  |
| Contas                                                                                                    | .03              | Conta                                            |                                                      |                                |                         |                                              |                                          |  |  |  |  |
| Mento Valor de Valor Valor Valor dos Valor da Acrésc.                                                                                                    | or               | lor de                                           | orde Va                                              | Valo                           | imen                    | Venci                                        | Mês/Ano                                  |  |  |  |  |
| Agua Esgoto Débitos Creditos Impostos Conta Impont.<br>2/2016 12.61 0.00 0.92 0.00 0.00 13.53 2.71                                                                                                    | ito              | 0.00                                             | 12.61                                                | Ag<br>6                        | 3/201                   | 04/03                                        | 02/2016                                  |  |  |  |  |
|                                                                                                    | ~                | ~                                                |                                                      |                                |                         |                                              |                                          |  |  |  |  |
| Data de Implantação                                                                                                    |                  | augoes                                           | 31                                                   |                                | 2                       | Descrição                                    | Código                                   |  |  |  |  |
| Histórico de Retorno de Negativações<br>Negativador Situação                                                                                                    | de               | le Reto                                          | istórico                                             | Н                              |                         | vo                                           | Data Motiv                               |  |  |  |  |
| Dábitos A Cobrar                                                                                                    | C /              | Débito                                           |                                                      |                                |                         |                                              |                                          |  |  |  |  |
| do Débito Reservica A Cobranca cobrar Valor a d                                                                                                    | N                | Debito                                           |                                                      | bito                           | do Dé                   | Tipo                                         |                                          |  |  |  |  |
|                                                                                                    | -                |                                                  |                                                      |                                |                         |                                              |                                          |  |  |  |  |
| Creditos A Realizar<br>Mês/Ano Mês/Ano Parcelas a Valora o                                                                                                    | Re               | reditos                                          |                                                      | rádita                         | o do (                  | Tine                                         |                                          |  |  |  |  |
| Referência Cobrança creditar valora c                                                                                                    |                  |                                                  |                                                      | reuto                          | o do c                  | npc                                          |                                          |  |  |  |  |
| Guias de Pagamento                                                                                                    | ga               | uias de                                          | (                                                    |                                |                         |                                              |                                          |  |  |  |  |
| o Prestação Data de Data de Valor da Guia de Paga<br>Emissão Vencimento                                                                                                    | mi               | ação                                             | Pres                                                 |                                | 0                       | o do Débito                                  | Tipo                                     |  |  |  |  |
| Valor Total dos Débitos Valor do Desconto para Valor do Pagamento                                                                                                    | ,                | )ébitos                                          | Total dos                                            | Valor 1                        |                         | s Débitos                                    | Valor Total dos                          |  |  |  |  |
| 16,24 Fagamento a Vista                                                                                                    |                  | 16,2                                             | Atualizau                                            |                                | 53                      | 13,5                                         |                                          |  |  |  |  |
| Pagamentos                                                                                                    | ent              | Paga                                             | De                                                   |                                |                         |                                              |                                          |  |  |  |  |
| Value de Dez Dete de Dez Arrese de dez Situação                                                                                                    | 18               | jamento                                          | Pa                                                   | (-l                            |                         | Valor da                                     | Mês/Ano                                  |  |  |  |  |
| Anterior Att                                                                                                    | y.               | Jata uu                                          | o Pay.                                               | alor u                         |                         | Conta                                        | Conta                                    |  |  |  |  |
| 13,53 28/01/2016 COELBA CLASS.                                                                                                    | ì                | 28/01/2                                          | 13,53                                                |                                | 3                       | 13,53                                        | 01/2016                                  |  |  |  |  |
| 13,53 <u>30/12/2015</u> ECONOMICA CLASS.<br>FEDERAL.                                                                                                    | 2                | 30/12/2                                          | 13,53                                                |                                | 3                       | 13,53                                        | 12/2015                                  |  |  |  |  |
| 13.53 27/11/2015 ECONOMICA                                                                                                    |                  | 27/11/2                                          | 13.53                                                |                                | 3                       | 13.52                                        | 11/2015                                  |  |  |  |  |
| FEDERAL                                                                                                    | •                | <u>=1/11/2</u>                                   | 10,00                                                |                                |                         | 13,33                                        | 11/2013                                  |  |  |  |  |
| 13,53 06/11/2015 BRADESCO CLASS.<br>S/A                                                                                                    | 5                | 06/11/2                                          | 13,53                                                |                                | 3                       | 13,53                                        | 10/2015                                  |  |  |  |  |
| Pagamentos das Guias de Pagamento                                                                                                    | ias              | tos das                                          | agamer                                               | P                              |                         |                                              |                                          |  |  |  |  |
| Valor da Valor do Data do Arrocada dor Situação                                                                                                    | a d              | do [                                             | Valor                                                | lor da                         | Va                      | Tipo do                                      | Cliente                                  |  |  |  |  |
| Pagto. Pag. Pag. Arrecauador Anterior At                                                                                                    | g.               | •                                                | Pa                                                   | agto.                          | P                       | Débito                                       | Cliente                                  |  |  |  |  |
|                                                                                                    | )ć.              | intoe de                                         | Dagam                                                |                                |                         |                                              |                                          |  |  |  |  |
| 13,53     30/12/2015     ECONOMICA<br>FEDERAL.     CL/       13,53     27/11/2015     CAIXA<br>ECONOMICA<br>FEDERAL.     CL/       13,53     06/11/2015     BANCO<br>BRADESCO<br>S/A.     CL/       Pagamentos das Guias de Pagamento     CL/       Valor da<br>Guia de<br>Pagto.     Valor do<br>Pag.     Data do<br>Pag.     Arrecadador | ias<br>a d<br>g. | 30/12/2<br>27/11/2<br>06/11/2<br>tos das<br>do [ | 13,53<br>13,53<br>13,53<br>'agamer<br>Valor<br>Pagam | P<br>lor da<br>lia de<br>agto. | 3<br>3<br>Va<br>Gi<br>P | 13,53<br>13,53<br>13,53<br>Tipo do<br>Débito | 12/2015<br>11/2015<br>10/2015<br>Cliente |  |  |  |  |

Ao clicar no *link* do campo **Inscrição**, o sistema exibe a tela abaixo, contendo o nome do cliente com o respectivo tipo, e o endereço do imóvel:

| CI                            | iente             | Tipo                     |
|-------------------------------|-------------------|--------------------------|
| ANGELITA .                    | DA SILVA          | Usuário                  |
|                               | Endereço          |                          |
| ROD LOMANTO JUNIOR MASSAROCA, | - MASSAROCA - JUA | ZEIRO JUAZEIRO BA 48918- |

Ao clicar no botão Alterar dados para Faturamento o sistema exibe a tela a seguir, permitindo que seja feita alterações/atualizações:

| Atualizar Dados do Faturamento         Pesquisar um imóvel para atualizar os dados do faturamento:       Ajuda         Imóvel: *       1648454       141.010.002.0129.000       S         Tipo de Medição: *       LIGACAO DE AGUA        Consultar         Imóvel Selecionado:       1648454       Consultar         Imóvel Selecionado:       1648454       Consultar         Imóvel Selecionado:       1648454       Consultar         Imóvel Selecionado:       1648454       Consultar         Imóvel Selecionado:       1648454       Consultar         Imóvel Selecionado:       1648454       Consultar         Imóvel Selecionado:       1648454       Consultar         Imóvel Selecionado:       1648454       Consultar         Nome do Cliente Usuário:       RAIMUNDO NONATO ALVES       Situação de Água:       LIGADO         Situação de Ésgoto:       POTENCIAL       Endereço       R 8 DE OUTUBRO, NUMERO 00528 - HABITADO - CENTRO S J. RIBAMAR MA 65110-000         Dados do Faturamento         Localidade:       141       S J. RIBAMAR         Setor Comercial:       10       10       10         Leitura Anterior:       02/06/2013       d/mm/aaaa       Leiturista:         Leitura Atual Informada:       Imodador d                                                                                                    |
|----------------------------------------------------------------------------------------------------|
| Pesquisar um imóvel para atualizar os dados do faturamento:       Ajuda         Imóvel: *       1648454       141.010.002.0129.000       Imóvel         Tipo de Medição: *       LIGACAO DE AGUA       Consultar         Imóvel Selecionado:       1648454       Consultar         Imóvel Selecionado:       1648454       Consultar         Dados do Imóvel:       Ingaca a de agua:       LIGACAO DE AGUA         Nome do Cliente Usuário:       RAIMUNDO NONATO ALVES       Situação de Água:       LIGADO         Situação de Ésgoto:       POTENCIAL       Endereço       R 8 DE OUTUBRO, NUMERO 00528 - HABITADO - CENTRO S J. RIBAMAR MA 65110-000         Dados do Faturamento         Localidade:       141       S.J. RIBAMAR         Setor Comercial:       10       10       Leitura Anterior:       2494         Data Leitura Anterior:       02/06/2013       d/mm/aaaa       Leiturista:         Leitura Atual Informada:       Image du/mm/aaaa       Image du/mm/aaaa         Leitura Atual Informada:       Image du/mm/aaaa       Image du/mm/aaaa                                                                                                    |
| Imóvel: 'I 1648454 A 141.010.002.0129.000<br>Tipo de Medição: 'LIGACAO DE AGUA  Consultar<br>Imóvel Selecionado: 1648454<br>Tipo de Medição: LIGACAO DE AGUA<br>Dados do Imóvel:<br>Nome do Cliente Usuário: RAIMUNDO NONATO ALVES<br>Situação de Água: LIGADO<br>Situação de Esgoto: POTENCIAL<br>Endereço<br>R 8 DE OUTUBRO, NUMERO 00528 - HABITADO - CENTRO S.J. RIBAMAR MA 65110-000<br>COMPACIBLE 10 10<br>Localidade: 141 S.J. RIBAMAR<br>Setor Comercial: 10 10<br>Leitura Anterior: 2494<br>Data Leitura Anterior: 02/06/2013 I dd/mm/aaaa<br>Leiturista:<br>Leitura Atual Informada: I dd/mm/aaaa<br>Indicador de Confirmação Leitura Atual                                                                                                    |
| Tipo de Medição: * LIGACAO DE AGUA ▼ Consultar<br>Imóvel Selecionado: 1648454<br>Tipo de Medição: LIGACAO DE AGUA<br>Dados do Imóvel:<br>Nome do Cliente Usuário: RAIMUNDO NONATO ALVES<br>Situação de Água: LIGADO<br>Situação de Esgoto: POTENCIAL<br>Endereço<br>R 8 DE OUTUBRO, NUMERO 00528 - HABITADO - CENTRO S.J. RIBAMAR MA 65110-000<br>Dados do Faturamento<br>Localidade: 141 S.J. RIBAMAR<br>Setor Comercial: 10 10<br>Leitura Anterior: 2494<br>Data Leitura Anterior: 02/06/2013  dd/mmi/aaaa<br>Leiturista:<br>Leitura Atual Informada: dd/mmi/aaaa<br>Indicador de Confirmação Leitura Atual                                                                                                    |
| Imóvel Selecionado: 1648454<br>Tipo de Medição: LIGACAO DE AGUA<br>Dados do Imóvel:<br>Nome do Cliente Usuário: RAIMUNDO NONATO ALVES<br>Situação de Água: LIGADO<br>Situação de Esgoto: POTENCIAL<br>Endereço<br>R 8 DE OUTUBRO, NUMERO 00528 - HABITADO - CENTRO S.J. RIBAMAR MA 65110-000<br>Dados do Faturamento<br>Localidade: 141 S.J. RIBAMAR<br>Setor Comercial: 10 10<br>Leitura Anterior: 2494<br>Data Leitura Anterior: 02/06/2013 dd/mm/aaaa<br>Leiturista:<br>Leitura Atual Informada: dd/mm/aaaa<br>Indicador de Confirmação Leitura Atual                                                                                                    |
| Tipo de Medição: LIGACAO DE AGUA   Dados do Imóvel: Nome do Cliente Usuário:   Nome do Cliente Usuário: RAIMUNDO NONATO ALVES   Situação de Água: LIGADO   Situação de Esgoto: POTENCIAL     Endereço   R 8 DE OUTUBRO, NUMERO 00528 - HABITADO - CENTRO S.J. RIBAMAR MA 65110-000     Localidade: 141   Setor Comercial: 10   Lotura Anterior: 2494   Data Leitura Anterior: 02/06/2013   Gata Leitura Anterior: 02/06/2013   Leitura Atual Informada: Image du/mm/aaaa   Indicador de Confirmação Leitura Atual Image du/mm/aaaa                                                                                                    |
| Dados do Imóvel:         Nome do Cliente Usuário:       RAIMUNDO NONATO ALVES         Situação de Água:       LIGADO         Situação de Esgoto:       POTENCIAL         Endereço         R 8 DE OUTUBRO, NUMERO 00528 - HABITADO - CENTRO S.J. RIBAMAR MA 65110-000         Localidade:         141       S.J. RIBAMAR         Setor Comercial:       10         10       10         Leitura Anterior:       2494         Data Leitura Anterior:       02/06/2013         Leitura Atual Informada:       Image: dd/mm/aaaa         Indicador de Confirmação Leitura Atual       Image: dd/mm/aaaa                                                                                                    |
| Nome do Cliente Usuário: RAIMUNDO NONATO ALVES   Situação de Água: LIGADO   Situação de Esgoto: POTENCIAL     Endereço   R 8 DE OUTUBRO, NUMERO 00528 - HABITADO - CENTRO S.J. RIBAMAR MA 65110-000     Dados do Faturamento   Localidade: 141   Setor Comercial: 10   10 10   Leitura Anterior: 2494   Data Leitura Anterior: 02/06/2013   Leitura Atual Informada: dd/mm/aaaa   Indicador de Confirmação Leitura Atual                                                                                                    |
| Situação de Água: LIGADO   Situação de Esgoto: POTENCIAL     Endereço   R 8 DE OUTUBRO, NUMERO 00528 - HABITADO - CENTRO S.J. RIBAMAR MA 65110-000     Dados do Faturamento   Localidade: 141   Setor Comercial: 10   10 10   Leitura Anterior: 2494   Data Leitura Anterior: 02/06/2013   Leitura Atual Informada: dd/mm/aaaa                                                                                                    |
| Situação de Esgoto: POTENCIAL     Endereço   R 8 DE OUTUBRO, NUMERO 00528 - HABITADO - CENTRO S.J. RIBAMAR MA 65110-000     Dados do Faturamento   Localidade: 141   Setor Comercial: 10   10 10   Leitura Anterior: 2494   Data Leitura Anterior: 02/06/2013   Leitura Atual Informada: dd/mm/aaaa                                                                                                    |
| Endereço   R 8 DE OUTUBRO, NUMERO 00528 - HABITADO - CENTRO S.J. RIBAMAR MA 65110-000   Dados do Faturamento   Localidade: 141   Setor Comercial: 10   10 10   Leitura Anterior: 2494   Data Leitura Anterior: 02/06/2013   Leitura Anterior: 02/06/2013   Leitura Anterior: 02/06/2013   Leitura Atual Informada: Image: Colspan="2">Image: Colspan="2">Image: Colspan="2">Colspan="2">Colspan="2">Colspan="2">Image: Colspan="2">Colspan="2">Colspan="2">Colspan="2">Colspan="2">Colspan="2">Colspan="2">Colspan="2">Colspan="2">Colspan="2">Colspan="2">Colspan="2">Colspan="2">Colspan="2"Colspan="2"Colspan                                                                                                    |
| Endereço   R 8 DE OUTUBRO, NUMERO 00528 - HABITADO - CENTRO S.J. RIBAMAR MA 65110-000   Dados do Faturamento   Localidade: 141   Setor Comercial: 10   10 10   Leitura Anterior: 2494   Data Leitura Anterior: 02/06/2013   Leiturista: Image: Comment of the set of the set of t                                                                                                    |
| R 8 DE OUTUBRO, NUMERO 00528 - HABITADO - CENTRO S.J. RIBAMAR MA 65110-000     Dados do Faturamento   Localidade: 141   Setor Comercial: 10   10 10   Leitura Anterior: 2494   Data Leitura Anterior: 02/06/2013   Leiturista:   Leitura Atual Informada:   Data Leitura Atual Informada:                                                                                                    |
| Dados do Faturamento         Localidade:       141       S.J. RIBAMAR         Setor Comercial:       10       10         Leitura Anterior:       2494         Data Leitura Anterior:       02/06/2013       dd/mm/aaaa         Leitura Atual Informada:       Image: Communication of the set of the set of the se                                                                                                    |
| Localidade: 141 S.J. RIBAMAR   Setor Comercial: 10 10   Leitura Anterior: 2494   Data Leitura Anterior: 02/06/2013   Leiturista: 10   Leitura Atual Informada: 10   Data Leitura Atual Informada: 10                                                                                                    |
| Localidade: 141 S.J. RIBAMAR   Setor Comercial: 10 10   Leitura Anterior: 2494   Data Leitura Anterior: 02/06/2013   Leiturista: 10   Leitura Atual Informada: 10   Data Leitura Atual Informada: 10                                                                                                    |
| Localidade: 141 S.J. RIBAMAR   Setor Comercial: 10 10   Leitura Anterior: 2494   Data Leitura Anterior: 02/06/2013   Leiturista: 10   Leitura Atual Informada: 10   Data Leitura Atual Informada: 10                                                                                                    |
| Setor Comercial: 10 10   Leitura Anterior: 2494   Data Leitura Anterior: 02/06/2013   Leiturista: 10   Leitura Atual Informada: 10   Data Leitura Atual Informada: 10   Indicador de Confirmação Leitura Atual 10                                                                                                    |
| Leitura Anterior:       2494         Data Leitura Anterior:       02/06/2013 Imd/mm/aaaa         Leiturista:       Imdicador de Confirmação Leitura Atual                                                                                                    |
| Data Leitura Anterior:       02/06/2013       dd/mm/aaaa         Leiturista:       Image: Construction of the second of the second of the seco |
| Leiturista:<br>Leitura Atual Informada:<br>Data Leitura Atual Informada:<br>Indicador de Confirmação Leitura Atual                                                                                                    |
| Leitura Atual Informada:<br>Data Leitura Atual Informada:<br>Indicador de Confirmação Leitura Atual                                                                                                    |
| Data Leitura Atual Informada: Indicador de Confirmação Leitura Atual                                                                                                    |
| Indicador de Confirmação Leitura Atual                                                                                                    |
| Informada: O Confirmada 💿 Não Confirmada                                                                                                    |
| Situação de Leitura Atual: 2 NAO REALIZADA                                                                                                    |
| Anormalidade de Leitura Informada:                                                                                                    |
| Consumo Medido do Mês:                                                                                                    |
| Consumo Informado do Mês:                                                                                                    |
| * Campos obrigatórios                                                                                                    |
| Desfazer Cancelar Atualizar                                                                                                    |

Ao clicar no botão Gerar Avisos, o sistema gera o aviso, conforme modelo abaixo:

|                                                                              | SERVI                                                                                 | CO AUTONOMO DE AGUA E ESG                                                                    | OTO                                                          |
|------------------------------------------------------------------------------|---------------------------------------------------------------------------------------|----------------------------------------------------------------------------------------------|--------------------------------------------------------------|
|                                                                              |                                                                                       | CNPJ: 14.659.593/0001-07                                                                     |                                                              |
|                                                                              | RUA BARAO DE COTEGIPI                                                                 | E, - CENTRO - CEP: 48900-000 -                                                               | Fone: 7436128769                                             |
|                                                                              |                                                                                       | Comunicado                                                                                   |                                                              |
| Ilmo.(a) Sr.(a) HUMBE                                                        | RTO BONFIM                                                                            |                                                                                              |                                                              |
| RUA PRACA JOSE DE FREIT.                                                     | AS TRAVE ABOBORA -                                                                    | JUAZEIRO JUAZEIRO BA 48900-                                                                  |                                                              |
| Matrícula: 7798.                                                             | Inscrição: 005                                                                        | .024.024.0720.                                                                               | Rota: 024.0720                                               |
| Consumo Faturado: 9                                                          | Consumo Médio: 9                                                                      | Variação Consumo: 0,00%                                                                      | Consumo Medido:                                              |
| Sr. Cliente,<br>Comunica<br>ANTERIOR.<br>Sendo as<br>imóvel, a fim de detect | mos a V.SA que neste mês c<br>sim, recomendamos a vossa<br>ar a existência de possíve | le <b>03/2016</b> foi registrada uma an<br>senhoria uma vistoria nas insta<br>sis problemas. | ormalidade <b>LEITURA MENOR</b><br>lações hidráulicas do seu |
|                                                                              | JUA2                                                                                  | EIRO,30 de Maio de 2017                                                                      |                                                              |

Ao clicar no botão Gerar Relatório Análise, o sistema gera o relatório de análise de consumo, conforme modelo abaixo:

|                          |                   |               | Rela        | tório Análise de Consumo     |                                       | PAG 51/51<br>12/03/2018<br>09:48:11 |
|--------------------------|-------------------|---------------|-------------|------------------------------|---------------------------------------|-------------------------------------|
| INSCRIÇÃO                | MATRÍCULA         | ROTA/SEQ.ROTA | CAT/ECON    | USUARIO                      | ENDEREÇO                              |                                     |
| 001.501.3103.0002.021    | 2273              | 31/500        | COM/ 1      | RUBENS MIGUEL                | AV BR TATUI, - CENTRO SOROCABA SP 18  | 030-                                |
| Hidrômetro: Y09F450150   | Leit/Ant/Atual: 1 | .280          | LEITURA:    |                              | ANOR. INFORMADA: HIDR INACESSIVEL     |                                     |
| PERFIL DO IMOVEL: NORMAL |                   |               | ANORM. CON  | UMO: ANORMALIDADE DE LEITURA | ANORM. LEITURA FATURADA: HIDR INACESS | IVEL                                |
| OBSERVAÇÃO:              |                   |               |             |                              |                                       |                                     |
| 001.501.3102.0001.051    | 2159              | 31/600        | RES/1       | HELIO DELLOSSO               | RUA SARUTAIA, - VL SANTARINI SOROCA   | BA SP 18035-                        |
| Hidrômetro: A09S304192   | Leit/Ant/Atual: 0 | )             | LEITURA:    |                              | ANOR. INFORMADA: HIDR INACESSIVEL     |                                     |
| PERFIL DO IMOVEL: NORMAL |                   |               | ANORM. CONS | UMO: ANORMALIDADE DE LEITURA | ANORM. LEITURA FATURADA: HIDR INACESS | IVEL                                |
| OBSERVAÇÃO:              |                   |               |             |                              |                                       |                                     |
| 001.501.3105.0002.031    | 2225              | 31 / 700      | RES/ 1      | MARIA NEUZA RODRIGUES        | RUA ROSALIA SPEERS, - CENTRO SOROCAB  | A SP 18035-                         |
| Hidrômetro: Y09F320264   | Leit/Ant/Atual: 1 | .49           | LEITURA:    |                              | ANOR. INFORMADA: HIDR INACESSIVEL     |                                     |
| PERFIL DO IMOVEL: NORMAL |                   |               | ANORM. CONS | UMO: ANORMALIDADE DE LEITURA | ANORM. LEITURA FATURADA: HIDR INACESS | IVEL                                |
| OBSERVAÇÃO:              |                   |               |             |                              |                                       |                                     |
| 001.501.3106.0007.061    | 2198              | 31/700        | RES/ 1      | ALFREDO SANTARINI            | RUA CEL JOSE LOUREIRO, - VL SANTARI   | NI SOROCABA SP 18035-               |
| Hidrômetro: Y16F015527   | Leit/Ant/Atual: 8 | 37            | LEITURA:    |                              | ANOR. INFORMADA: HIDR INACESSIVEL     |                                     |
| PERFIL DO IMOVEL: NORMAL |                   |               | ANORM. CONS | UMO: ANORMALIDADE DE LEITURA | ANORM. LEITURA FATURADA: HIDR INACESS | IVEL                                |
| OBSERVAÇÃO:              |                   |               |             |                              |                                       |                                     |
| 001.501.3104.0002.081    | 2299              | 31/1000       | PUB/ 1      | FRANCISCO AFFONSO            | RUA CESARIO MOTA, - CENTRO SOROCABA   | SP 18035-                           |
| Hidrômetro: Y09F251107   | Leit/Ant/Atual: 1 | .997          | LEITURA:    |                              | ANOR. INFORMADA: HIDR INACESSIVEL     |                                     |
| PERFIL DO IMOVEL: NORMAL |                   |               | ANORM. CONS | UMO: ANORMALIDADE DE LEITURA | ANORM. LEITURA FATURADA: HIDR INACESS | IVEL                                |
| OBSERVAÇÃO:              |                   |               |             |                              |                                       |                                     |
| 001.501.3103.0003.101    | 2261              | 31/1300       | COM/ 1      | RAUL DE SOUZA                | RUA CESARIO MOTA, - CENTRO SOROCABA   | SP 18035-                           |
| Hidrômetro: ¥12S307935   | Leit/Ant/Atual: 5 | 06            | LEITURA:    |                              | ANOR. INFORMADA: HIDR INACESSIVEL     |                                     |
| PERFIL DO IMOVEL: NORMAL |                   |               | ANORM. CONS | UMO: ANORMALIDADE DE LEITURA | ANORM. LEITURA FATURADA: HIDR INACESS | IVEL                                |
| DBSERVAÇÃO:              |                   |               |             |                              |                                       |                                     |
| 001.501.3103.0001.151    | 2278              | 31/1800       | COM/ 1      | AUGUSTO SUGITANI             | RUA SARUTAIA, - VL SANTARINI SOROCA   | BA SP 18035-                        |
| Hidrômetro: Y15F458409   | Leit/Ant/Atual: 3 | 60            | LEITURA:    |                              | ANOR. INFORMADA: HIDR INACESSIVEL     |                                     |
| PERFIL DO IMOVEL: NORMAL |                   |               | ANORM. CONS | UMO: ANORMALIDADE DE LEITURA | ANORM. LEITURA FATURADA: HIDR INACESS | IVEL                                |

Ao clicar no botão Gerar OS Fiscalização, o sistema exibe a tela abaixo para que seja informado o Tipo de Solicitação e a Especificação. O usuário deve selecionar uma das opções disponibilizada pelo sistema e clicar no botão Gerar :

| Gerar OS de Fiscalização<br>Preencha os campos para gerar as ordem de serviço de fiscalização: |                              |       |  |  |  |  |  |
|------------------------------------------------------------------------------------------------|------------------------------|-------|--|--|--|--|--|
| Tipo de<br>Solicitação:*<br>Especificação:*                                                    | FISCALIZACAO DE ANALISE -    |       |  |  |  |  |  |
| Limpar Fect                                                                                    | * Campos obrigatórios<br>nar | Gerar |  |  |  |  |  |

Ao clicar no botão Gerar Med. Individualizada, o sistema gera o relatório Faturamento das Ligações com Medição Individualizada, acrescentando a coluna Consumo Rateio:

|          | GI          | RUPO DE | FATURAME<br>FATURAMENTO | ENTO DAS LIGAÇÔ<br>null | ÓES  | COM M  | EDIÇÃO I   | NDIVI<br>.cio | DUALIZAI     | DA EM | 12/     | 2019  |        |                   |       | PAG<br>13/<br>09 | 1,<br>'03/20<br>).49. | ′24<br>020<br>45 |
|----------|-------------|---------|-------------------------|-------------------------|------|--------|------------|---------------|--------------|-------|---------|-------|--------|-------------------|-------|------------------|-----------------------|------------------|
| MATRÍCUL | INSCRIÇÃO   |         | NOME DO CONSU           | JMIDOR                  | ECON | L.ANT. | DT.L.ANT.  | L.ATU.        | DT.L.ATU.    | MÉDIA | C.VIN   | C.FAT | RATEIO | CONSUMO<br>RATEIO | C.ESG | AN.L.            | AN.C.                 | т рос            |
| 71835    | 115.032.360 | 0.0083  | RESIDENCIAL             | DO MAR                  | 1    | 003786 | 05/11/2019 | 004166        | 31/12/2019   | 00027 | 130     | 54    | -76    | MEDIDO            | 54    | 00               | EC                    | H NÃO            |
| 73694    | 115.032.360 | 0.0083  | JANICE                  | COSTA                   | 1    | 000104 | 05/11/2019 | 000109        | 31/12/2019   | 00005 | 5       | 5     | 0      | COBRADO           | 5     | 00               | 00                    | E                |
| 73687    | 115.032.360 | 0.0083  | MARCOS                  | OLIVEIRA                | 1    | 000083 | 05/11/2019 | 000087        | 31/12/2019   | 00004 | 4       | 4     | 0      | COBRADO           | 4     | 00               | 00                    | E                |
| 73691    | 115.032.360 | 0.0083  | LIVIA CLAUDIO           | D                       | 1    | 000311 | 05/11/2019 | 000320        | 31/12/2019   | 80000 | 9       | 9     | 0      | COBRADO           | 9     | 00               | 00                    | E                |
| 73686    | 115.032.360 | 0.0083  | DAVID                   | VALLES                  | 1    | 000334 | 05/11/2019 | 000346        | 31/12/2019   | 00010 | 12      | 12    | 0      | COBRADO           | 12    | 00               | 00                    | E                |
| 73689    | 115.032.360 | 0.0083  | CINTIA                  | OLIVEIRA VITAL          | 1    | 000099 | 05/11/2019 | 000103        | 31/12/2019   | 00004 | 4       | 4     | 0      | COBRADO           | 4     | 00               | 00                    | E                |
| 73684    | 115.032.360 | 0.0083  | JANICE                  | COSTA                   | 1    | 000460 | 05/11/2019 | 000473        | 31/12/2019   | 00013 | 13      | 13    | 0      | COBRADO           | 13    | 00               | 00                    | E                |
| 73693    | 115.032.360 | 0.0083  | JANICE                  | COSTA                   | 1    | 000066 | 05/11/2019 | 000071        | 31/12/2019   | 00005 | 5       | 5     | 0      | COBRADO           | 5     | 00               | 00                    | E                |
| 73685    | 115.032.360 | 0.0083  | DAVID                   | VALLES                  | 1    | 000414 | 05/11/2019 | 000424        | 31/12/2019   | 00009 | 10      | 10    | 0      | COBRADO           | 10    | 00               | 00                    | E                |
| 73688    | 115.032.360 | 0.0083  | DAVID                   | VALLES                  | 1    | 000026 | 05/11/2019 | 000029        | 31/12/2019   | 00003 | 3       | з     | 0      | COBRADO           | 3     | 00               | 00                    | E                |
| 73690    | 115.032.360 | 0.0083  | DAVID                   | VALLES                  | 1    | 000054 | 05/11/2019 | 000300        | 31/12/2019   | 00005 | 50      | 50    | 0      | MEDIDO            | 50    | 00               | EC                    | н                |
| 73692    | 115.032.360 | 0.0083  | DAVID                   | VALLES                  | 1    | 000259 | 05/11/2019 | 000265        | 31/12/2019   | 00005 | 6       | 6     | 0      | COBRADO           | 6     | 00               | 00                    | E                |
| 73695    | 115.032.360 | 0.0083  | CINTIA                  | DE OLIVEIRA VITAL       | 1    | 000116 | 05/11/2019 | 000125        | 31/12/2019   | 00009 | 9       | 9     | 0      | COBRADO           | 9     | 00               | 00                    | E                |
| OTAL DE  | CONSUMIDORE | ES COM  | RATEIO NO               | 12                      |      |        |            | 1             | UM. DE ECON  | OMIAS | P/ RATE | 10 12 |        |                   |       |                  |                       |                  |
|          |             |         |                         |                         |      |        |            | 3             | COTAL RATEIC | : -76 |         |       |        |                   |       |                  |                       |                  |

## Tela de Sucesso

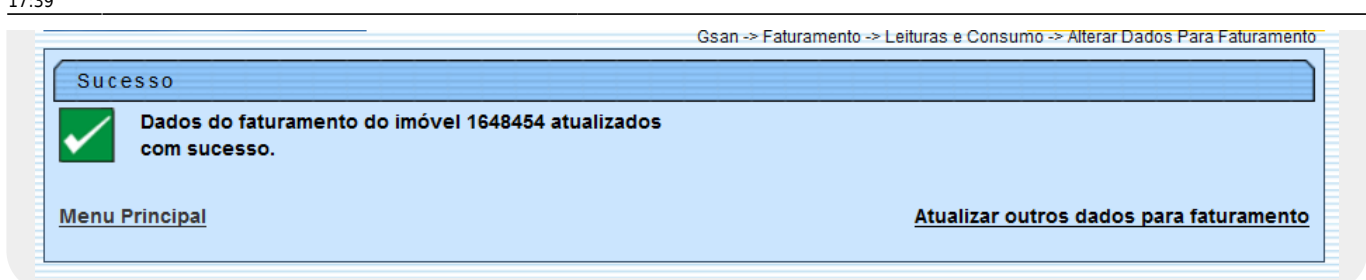

| Sucesso<br>1 Registro(s) Atendimento(s) incluído(s) com sucesso. |                                                                                                    |
|------------------------------------------------------------------|----------------------------------------------------------------------------------------------------|
| Menu Principal                                                   | <u>Efetuar Outra Análise de Exceções e Consumo</u><br><u>Manter Ordem de Serviço</u><br><u>Voltar</u> |

## **Preenchimento dos Campos**

Serão detalhados, apenas, os campos passíveis de alteração.

| Botão                              | Descrição da Funcionalidade                                                                                                    |
|------------------------------------|----------------------------------------------------------------------------------------------------|
| Dados do Imóvel                    | Apenas para consulta.                                                                                                    |
| Dados do Faturamento               | Estão relacionados, apenas, os campos que podem ser atualizados.<br>Entretanto, caso o tipo de medição corresponda à medição de água, e<br>não exista hidrômetro instalado para a ligação; ou o tipo de medição<br>corresponda a poço e não exista hidrômetro instalado para o poço; então<br>o sistema irá disponibilizar para alteração, apenas, o campo<br><b>Anormalidade de Leitura Informada</b> . Os demais ficarão protegidos<br>contra alteração. |
| Leitura Anterior de<br>Faturamento |                                                                                                    |
| Data                               | Informe a data no formado DD/MM/AAAA. O sistema colocará as barras separadoras automaticamente.                                                                                                    |
| Valor da Leitura                   | Informe o valor da leitura anterior.                                                                                                    |
| Leitura Atual Informada            |                                                                                                    |
| Data                               | Informe a data no formado DD/MM/AAAA. O sistema colocará as barras separadoras automaticamente.                                                                                                    |
| Valor da Leitura                   | Informe o valor da leitura atual.                                                                                                    |

| Botão                                                  | Descrição da Funcionalidade                                                                                                    |
|--------------------------------------------------------|----------------------------------------------------------------------------------------------------|
|                                                        | Informe o código da anormalidade e tecle Enter, ou, caso não conheça o                                                                                                    |
| Anormalidade de Leitura<br>Informada                   | código da anormalidade, pressione o botão 🕵, que fica ao lado do<br>campo, que será apresentada uma tela de <i>popup</i> , onde será possível<br>pesquisar <b>Pesquisar Anormalidade</b> .<br>Após a realização da pesquisa das anormalidades, você poderá<br>selecionar a anormalidade que deseja informar. |
|                                                        | Caso deseje limpar o campo, clique no botão 🛇 ao lado do campo em<br>exibição.                                                                                                    |
| Indicador de Confirmação<br>de Leitura Atual Informada | Informe se a leitura atual informada foi confirmada, ou não.                                                                                                    |
| Consumo Informado do<br>Mês                            | Informe o valor do consumo do mês. Este valor não pode ser superior a:<br>5 vezes a média do consumo;<br>30 vezes a quantidade de economias; e<br>Ao consumo medido.                                                                                                    |
| Histórico de Medição                                   | Apenas para consulta. Aqui, na coluna <b>Sit. das Leituras Anterior/Atual</b> o sistema exibe as informações das situações das leituras anterior e atual, atualizadas <b>AQUI</b> .                                                                                                    |

**Observação**: Acima, só estão relacionados os grupos de dados que são apresentados na tela e os campos que são passíveis de alteração. Para ver todos os campos apresentados na tela, entre na aplicação propriamente dita.

# Funcionalidade dos Botões

| Botão          | Descrição da Funcionalidade                                                                                                    |  |  |  |  |
|----------------|----------------------------------------------------------------------------------------------------|--|--|--|--|
| R              | Utilize este botão para ativar a funcionalidade <b>Pesquisar</b><br>Anormalidades.                                                                                                    |  |  |  |  |
| 8              | Utilize este botão para apagar as informações existentes no campo <b>Anormalidade</b> .                                                                                                    |  |  |  |  |
| Voltar         | Utilize este botão para voltar para a tela anterior.                                                                                                    |  |  |  |  |
| Pesquisar      | Para utilizar este botão é necessário que você informe,<br>primeiro, a matrícula do imóvel que deseja pesquisar no campo<br>correspondente.<br>Após informar a matrícula do imóvel, então pressione este<br>botão para solicitar ao sistema a pesquisa do imóvel informado<br>na base de dados. |  |  |  |  |
| Atualizar      | Utilize este botão para solicitar ao sistema para atualizar os<br>dados do faturamento do imóvel na base dados.<br>Após a atualização, se não houver nenhum erro, o sistema<br>apresentará a seguinte mensagem: <i>Leituras e Consumo</i><br><i>atualizados com sucesso</i> .                   |  |  |  |  |
| Próximo Imóvel | Utilize este botão para solicitar ao sistema a navegação para o<br>próximo imóvel, considerando a lista de imóveis selecionados<br>na tela de filtro.<br>Este botão não será apresentado quando estivermos no último<br>imóvel.                                                                 |  |  |  |  |

| update:    | aiuda·resumo | da analise da | medicao e | consumo de  | mes https://ww | ww.asan.com.b    | r/doku php?id= | aiuda:resumo   | da analise c | la medicao | e consumo | do mes  |
|------------|--------------|---------------|-----------|-------------|----------------|------------------|----------------|----------------|--------------|------------|-----------|---------|
| 13/03/2020 | ajada.resumo |               |           | _consumo_ac |                | in gourneon in b | i/doku.php.id  | ajada.resarrio |              |            |           | _uo_mes |
| 17:39      |              |               |           |             |                |                  |                |                |              |            |           |         |

| Botão                          | Descrição da Funcionalidade                                                                                                    |
|--------------------------------|----------------------------------------------------------------------------------------------------|
| Imóvel Anterior                | Utilize este botão para solicitar ao sistema o retorno para o<br>imóvel anterior, considerando a lista de imóveis selecionados<br>na tela de filtro.<br>Este botão não será apresentado quando estivermos no<br>primeiro imóvel. |
| Atualizar Observação           | Ao clicar neste botão, o sistema permite alterar o campo observação.                                                                                                    |
| Alterar dados para Faturamento | Ao clicar neste botão, o sistema permite alterar os dados para o faturamento.                                                                                                    |
| Gerar Avisos                   | Ao clicar neste botão, o sistema gera aviso para anormalidade consumo analisada.                                                                                                    |
| Gerar Relatório Análise        | Ao clicar neste botão, o sistema gera o relatório de análise para o mês/ano da análise.                                                                                                    |
| Gerar OS Fiscalização          | Ao clicar neste botão, o sistema gera a OS de fiscalização para a análise realizada.                                                                                                    |
| Fechar                         | Ao clicar neste botão, o sistema fecha a tela em exibição.                                                                                                    |
| Gerar                          | Ao clicar neste botão, o sistema comanda a geração OS de fiscalização.                                                                                                    |

### Referências

#### Filtrar Exceções de Leituras e Consumos

#### **Termos Principais**

#### Faturamento

Leituras e Consumo

Clique aqui para retornar ao Menu Principal do GSAN

From:

https://www.gsan.com.br/ - Base de Conhecimento de Gestão Comercial de Saneamento

Permanent link: https://www.gsan.com.br/doku.php?id=ajuda:resumo\_da\_analise\_da\_medicao\_e\_consumo\_do\_mes

Last update: 13/03/2020 17:39

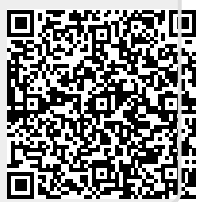